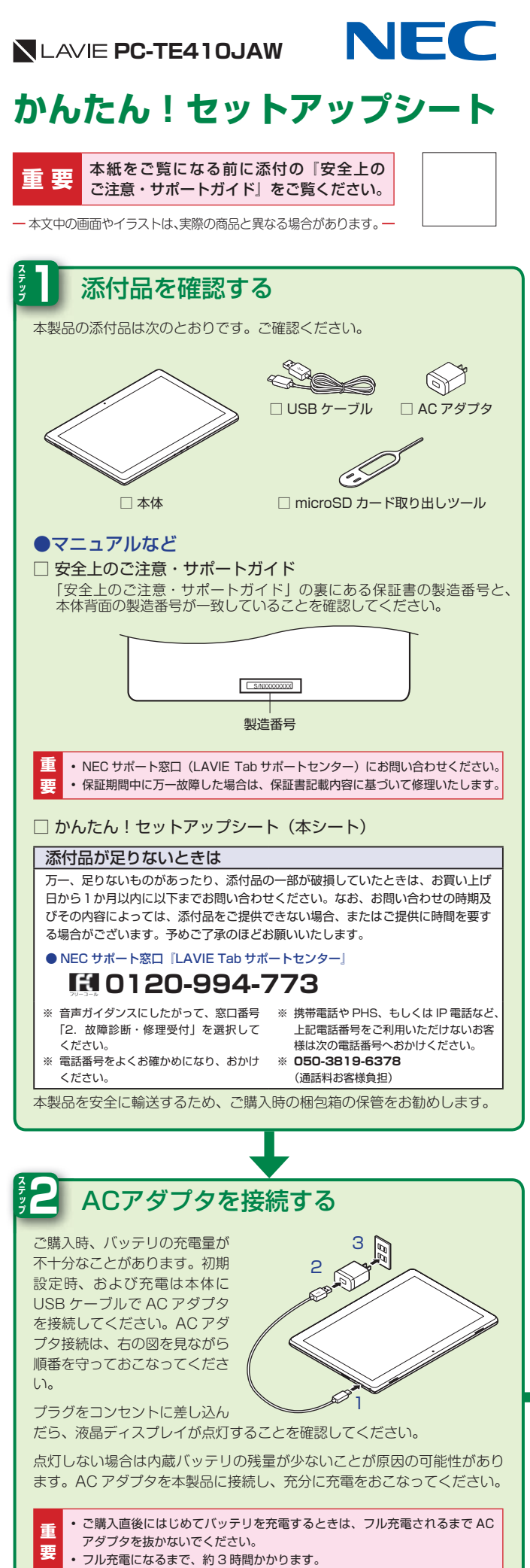

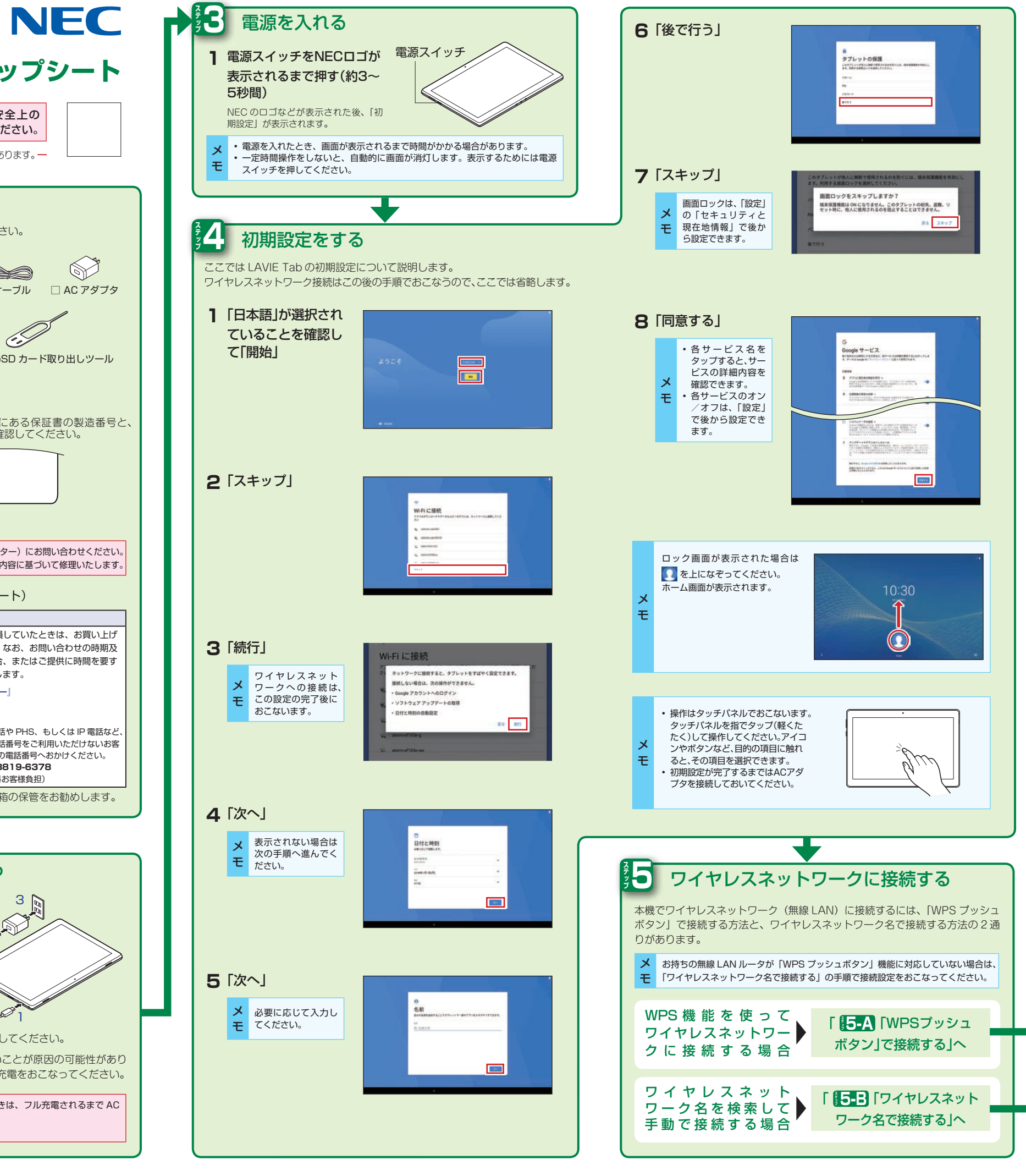

| 5.A IWPST                                                    | ッシュボタンノで培続する                                                                                                    |
|--------------------------------------------------------------|----------------------------------------------------------------------------------------------------|
|                                                              |                                                                                                    |
| ここでは、「WPS プッシュボタ                                             | ン」を使用してワイヤレスネットワーク(無                                                                                                    |
| 線 LAN)に接続する手順を説<br>無線 LAN ルータの操作が必要                          | 児します。<br>です。無線↓AN ルータの近くで設定するこ                                                                                                    |
| とをすすめします。                                                    |                                                                                                    |
| 1 ホーム画面で                                                     | The second second second second second second second second second second second second second second second se                                                                                                    |
| インフォボード for                                                  | インターネットに接続してください。                                                                                                    |
| Androidの 墜 (「設                                               |                                                                                                    |
| 定」)                                                          | 24                                                                                                    |
|                                                              |                                                                                                    |
|                                                              | A-5 1245 12                                                                                                    |
| <b>2</b> 「ネットワークと                                            |                                                                                                    |
| インターネット                                                      | - 0. etc<br>                                                                                                    |
|                                                              |                                                                                                    |
|                                                              | = 77028<br>***                                                                                                    |
|                                                              | 0 ************************************                                                                                                    |
|                                                              | <ul> <li>Mit start, revealed</li> <li>Bit start, space, revealed</li> <li>Bit start, space, revealed</li> </ul>                                                                                                    |
|                                                              | Katalog patterne                                                                                                    |
|                                                              | - 4 - 4                                                                                                    |
| 3 MEAN                                                       | r Alfbriggeration                                                                                                    |
|                                                              | 0                                                                                                    |
|                                                              | 5 - 199<br>- Antonio (2)                                                                                                    |
|                                                              |                                                                                                    |
| <b>4</b> ON になっている                                           | 2 (84)                                                                                                    |
| ことを確認                                                        | · · · ·                                                                                                    |
| OFF の場合は                                                     |                                                                                                    |
| 💽 をスライドし                                                     | :== :                                                                                                    |
| て、ON にする                                                     | := :                                                                                                    |
|                                                              | := :                                                                                                    |
|                                                              |                                                                                                    |
| 5 [WLAN設定]                                                   | 1 NAT                                                                                                    |
|                                                              | :== :                                                                                                    |
|                                                              |                                                                                                    |
|                                                              | := :                                                                                                    |
|                                                              | :=:                                                                                                    |
|                                                              | <b>RARY</b>                                                                                                    |
|                                                              |                                                                                                    |
| 6   詳細設定」                                                    | · WARE                                                                                                    |
|                                                              | $\label{eq:2.1} = \frac{2000}{100000000000000000000000000000000$                                                                                                    |
|                                                              |                                                                                                    |
| <b>7</b> [WPSプッシュ                                            | v w.r.m.                                                                                                    |
| ボタン」                                                         | P - F-7 - F-7 - F-8 - F-8 - F- |
|                                                              | 4->>-98220-49                                                                                                    |
|                                                              | We do Note<br>$\frac{W (T + 1 + 2 T + 2)}{W (T + 1 + 2 T + 2)}$ We have:                                                                                                    |
|                                                              | MCTPLA<br>to the test<br>of the A                                                                                                    |
|                                                              |                                                                                                    |
|                                                              |                                                                                                    |
| 8 無線LANルータのW                                                 | /PSプッシュボタンを押す                                                                                                    |
|                                                              |                                                                                                    |
| ・無線LANルータによって                                                | は WPS プッシュボタンを 2 分ほど長押しし続け                                                                                                    |
| <ul> <li>つい安かのる場合かめりま</li> <li>モ・無線 LAN ルータ側の WPS</li> </ul> | ッ。<br>S プッシュボタンの利用方法は、お使いの機器の                                                                                                    |
| マニュアルをご覧ください                                                 | •                                                                                                    |
|                                                              |                                                                                                    |

裏面へつづく

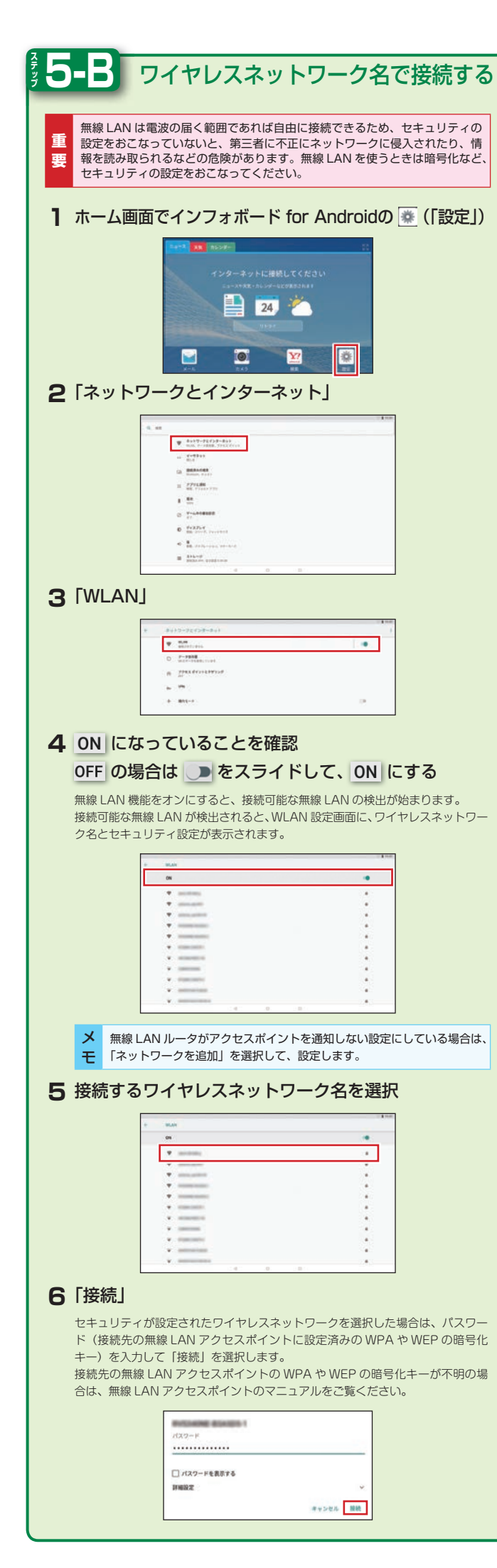

| 6 Googleアカウントを設定する                                                                                                    |
|----------------------------------------------------------------------------------------------------|
| 📔 ホーム画面でインフォボード for Androidの 💽 (「設定」)                                                                                                    |
|                                                                                                    |
| CALL ANTICAL CALLS AND AN AN AND                                                                                                    |
|                                                                                                    |
| <b>2</b> 「ユーザーとアカウント」                                                                                                    |
| 0. es                                                                                                    |
| <ul> <li>State and State and Sta</li></ul>                                                                                                    |
| B → - + + + + + + +     T → - + + + + + + + + + + + + + + + + + +                                                                                                    |
| 6 775.00<br>0 888.00<br>0 0 0                                                                                                    |
| <b>3</b> 「アカウントを追加」                                                                                                    |
| + 3-4-425000-<br>- 2-4-2500-<br>- 2-4-2500-<br>- 2 |
|                                                                                                    |
| <b>4</b> 「アカウントの追加」の「Google」を選択                                                                                                    |
|                                                                                                    |
| in and<br>M and men<br>M and men                                                                                                    |
| 5「アカウントを作成」                                                                                                    |
|                                                                                                    |
| 946/10110716/14/14/14/14/14/14/14/14/14/14/14/14/14/                                                                                                    |
|                                                                                                    |
| <ul> <li>Google アカウントをす ぐにお持ちの場合は、「メールアトレスまたは電話番</li> <li>モ 号」を選択し、画面の指示にしたがってログインください。</li> </ul>                                                                                                    |
| 6「自分用」                                                                                                    |
| Gauge<br>D2712                                                                                                    |
|                                                                                                    |
|                                                                                                    |
| ★ お子様用に利用時間や使用するアプリを管理できるアカウントを設定できます。 F にスピックレントを設定できます。                                                                                                    |
|                                                                                                    |
| 画面の指示にしたがって、登録をおこなってください。                                                                                                    |
| 0mp<br>0mp 7/2/2/198                                                                                                    |
| 445351009                                                                                                    |
|                                                                                                    |
|                                                                                                    |
| <ul> <li>         メ         登録したアカウント情報(ユーザー名やバスワード)をメモしておくことをお         すすめします。         </li> </ul>                                                                                                    |
|                                                                                                    |

| ソフ                        | フトウ                                                                                                    | 717                                                                                                    | アキ                                                                                                    | ーオ                                         | <b>ï</b> —              | ۴                                                                                               |                                                                  |                                                               |                                                 |                                                                                                    |                             |                                              |                                                                                   |                                                                                             |
|---------------------------|----------------------------------------------------------------------------------------------------|----------------------------------------------------------------------------------------------------|----------------------------------------------------------------------------------------------------|--------------------------------------------|-------------------------|-------------------------------------------------------------------------------------------------|------------------------------------------------------------------|---------------------------------------------------------------|-------------------------------------------------|----------------------------------------------------------------------------------------------------|-----------------------------|----------------------------------------------|-----------------------------------------------------------------------------------|---------------------------------------------------------------------------------------------|
| 本機は                       | は、 ソフト                                                                                                    | ・ウェア                                                                                                    | 'キーボ                                                                                                    | ードで                                        | 文字を                     | え力                                                                                              | しまう                                                              | す。                                                            | _                                               | _                                                                                                    | _                           | _                                            |                                                                                   | _                                                                                           |
|                           | シ                                                                                                    | フト                                                                                                    | ウェ                                                                                                    | アキ                                         | -7                      | ĩ—                                                                                              | <b>ド</b> を                                                       | ٢ <del>3</del>                                                | रंग                                             | 3                                                                                                    | 6                           | 5                                            |                                                                                   |                                                                                             |
| 1 2                       | と字入力                                                                                                    | 」枠を                                                                                                    | 選択                                                                                                    |                                            |                         |                                                                                                 |                                                                  |                                                               |                                                 |                                                                                                    |                             |                                              |                                                                                   |                                                                                             |
| 画力                        | i面上にソフ<br>iできます。                                                                                                    | フトウェ                                                                                                    | アキーオ                                                                                                    | ベードがま                                      | 表示さ                     | れます。                                                                                            | 画直                                                               | 主の                                                            | )+-                                             | ーをら                                                                                                    | マツ.                         | プして                                          | [文字                                                                               | を入                                                                                          |
|                           | あかさ                                                                                                    | 7                                                                                                    | アカサ                                                                                                    | a                                          | bc                      |                                                                                                 | 123                                                              |                                                               | ¥                                               | <u>1</u>                                                                                                    | ¢                           | >                                            | <                                                                                 |                                                                                             |
|                           | Q I                                                                                                    | W z                                                                                                    | E                                                                                                    | R                                          | <b>T</b><br>5           | Y<br>5                                                                                          | U<br>7                                                           |                                                               | Ĩ                                               |                                                                                                    | 0                           | F                                            | 2                                                                                 |                                                                                             |
|                           | A<br>®                                                                                                    | Ş                                                                                                    | D,                                                                                                    | F (                                        | G                       | H                                                                                               | J                                                                |                                                               | ĸ                                               |                                                                                                    | Ļ                           | Ż                                            |                                                                                   |                                                                                             |
|                           | ۵                                                                                                    | Z                                                                                                    | x                                                                                                    | С                                          | ¥                       | B                                                                                               |                                                                  | Ņ                                                             |                                                 | Ņ                                                                                                    |                             | $\propto$                                    |                                                                                   |                                                                                             |
| Ì                         | ٥                                                                                                    | • <b>.</b> •                                                                                                    | <                                                                                                    |                                            | >                       |                                                                                                 | Ť                                                                | ÷.                                                            |                                                 | °,                                                                                                    | ſ                           | Q                                            | T                                                                                 |                                                                                             |
| *                         | QWERT                                                                                                    | Y                                                                                                    | (一下の)                                                                                                    | 記列です。                                      | •                       |                                                                                                 |                                                                  |                                                               |                                                 |                                                                                                    |                             |                                              |                                                                                   |                                                                                             |
|                           | <b>a</b> <i>t</i> /                                                                                                    | こは 0                                                                                                    | で配列                                                                                                    | を切り着                                       | 春えるこ                    | ことがて                                                                                            | きま                                                               | す。                                                            |                                                 |                                                                                                    |                             |                                              |                                                                                   |                                                                                             |
| ×                         | ▽ を押す<br>キーボード                                                                                                    | と、ソフ                                                                                                    | フトウェ                                                                                                    | アキーボ<br>面面の                                | ボードた                    | 消えま                                                                                             | す。                                                               | このゴ                                                           | 易合                                              | 、<br>再<br>ださ                                                                                                    | 度ソ                          | フト                                           | ウェフ                                                                               | ק                                                                                           |
| τ                         | <del>т</del> л 1                                                                                                    |                                                                                                    | 9 21010                                                                                                    |                                            | //                      | <t< th=""><th></th><th>20</th><th></th><th>100</th><th>010</th><th></th><th></th><th></th></t<> |                                                                  | 20                                                            |                                                 | 100                                                                                                    | 010                         |                                              |                                                                                   |                                                                                             |
|                           | >/                                                                                                    | 7 6                                                                                                    | - <del>-</del>                                                                                                    | 7+                                         |                         |                                                                                                 |                                                                  | _                                                             |                                                 |                                                                                                    |                             |                                              |                                                                                   |                                                                                             |
|                           | <u> </u>                                                                                                    |                                                                                                    |                                                                                                    |                                            |                         | ÷                                                                                               | 180                                                              | 1.1                                                           |                                                 | ₽₹                                                                                                    |                             |                                              |                                                                                   |                                                                                             |
|                           |                                                                                                    |                                                                                                    |                                                                                                    | アモ                                         | -7                      | <b>т</b> —                                                                                      | F0                                                               | りも                                                            | לן                                              | )쳩                                                                                                    | 7                           |                                              |                                                                                   |                                                                                             |
| キーホ<br>とがて                | 、<br>できます。                                                                                                    | うる次の                                                                                                    | )タブや                                                                                                    | <b>ア</b> ・ <b>ド</b> タン                     | <b>一</b> 了              | <b>だ</b> —<br>ップす                                                                               | <b>ドク</b><br>ると                                                  | )<br>+-                                                       | <b>」</b> り<br>-ボ-                               | )種<br>-ド                                                                                                    | تحا                         | 辺り                                           | 替える                                                                               | るこ                                                                                          |
| キーホ<br>とがて<br><b>タブ、</b>  | 、 <b>ボタン</b>                                                                                                    | 5る次の                                                                                                    | )タブや<br>種                                                                                                    | <b>ア</b> ・ボタン<br>類                         | <b>一</b> 万<br>/を夕       | <b>だ</b> ー<br>ップす                                                                               | <b>ドク</b><br>ると                                                  | )t)<br>+-                                                     | -ボ-<br>説                                        | <br> -ド<br> 明                                                                                                    | e t                         | 辺り                                           | 替える                                                                               | 3Z                                                                                          |
| キーホ<br>とがて<br><b>タブ、</b>  | <ul> <li>ボードにあ</li> <li>ごきます。</li> <li>ボタン</li> <li>かさ</li> </ul>                                                                                                    | 5る次の<br>ひられ<br>キー7                                                                                                    | )タブ**<br>種<br>がな入フ<br>ボード                                                                                                    | アキ                                         | ·一丁<br>/をタ <sup>·</sup> | ブー<br>ップす<br>ひ!<br>ま;                                                                           | ドク<br>ると<br>らがれた、う                                               | )し<br>キー<br>は<br>英字                                           | ・ボー<br>説<br>入変換                                 | - ド<br>明<br>でで                                                                                                    | を<br>た<br>!                 | 切りす                                          | <b>替え</b> る                                                                       | 3C                                                                                          |
| キーオ<br>とがて<br>タブ、         | <ul> <li>ボードにあ<br/>できます。</li> <li>ボタン</li> <li>6かさ</li> <li>7カサ</li> </ul>                                                                                                    | 5<br>る次の<br>ひられ<br>キー7<br>カタフ<br>キー7                                                                                                    | Dタブや<br>種<br>がな入力<br>ボード<br>カナ入力                                                                                                    | <b>ア</b> キ<br>シボタン<br>類<br>り用              | ·一丁                     | <b>ドー</b><br>ップす<br>ひま<br>カ:<br>キ・                                                              | ドク<br>ると<br>らがな<br>タカ:<br>ーボー                                    | シシ キー な笑 ケード                                                  | <b>リ</b><br>ボー<br>説<br>大<br>変<br>入<br>で         | をしていていていていていていていていていていていていていていていていていていてい                                                                                                    | を まき の                      | 辺り神ます。するす                                    |                                                                                   | 32                                                                                          |
| キーオ<br>とがて<br>タブ、         | <ol> <li>ボードにあ</li> <li>ごきます。</li> <li>ボタン</li> <li>がな</li> <li>7カサ</li> <li>abc</li> </ol>                                                                                                    | 5る次の<br>ひらが<br>キーフ<br>カタフ<br>キーフ<br>英字ジ<br>キーフ                                                                                                    | Dタブや<br>種<br>がな入<br>ポード<br>カナ入<br>ブ<br>ボード<br>入<br>カード                                                                                                    | <b>ア</b><br>ボタン<br>類<br>り用                 | ·一万                     | <b>ド</b><br>ップす<br>ひま<br>カキ・<br>英ボ・                                                             | <b>ドの</b><br>ると<br>ちた、う<br>アーボー<br>字一                            | シシュキー な笑 ケー 入で                                                | <b>リ</b> り<br>ボー<br>説<br>大<br>変<br>人<br>で<br>す。 | をすったのの                                                                                                    | た<br>を<br>まき<br>るの<br>に     | のり うまま しんしん ひんしん ひんしん ひんしん ひんしん ひんしん ひんしん ひん | 替える<br>。<br>利な<br>いキー                                                             | 3C                                                                                          |
| キーオ<br>とがて                | <ol> <li>ドにあった。</li> <li>ボタン</li> <li>ボタン</li> <li>ホオタン</li> <li>ホオタン</li>     &lt;</ol> | 5<br>る次の<br>ひらか<br>カキーフ<br>カキーフ<br>数キーフ<br>数キーフ                                                                                                    | フタブや       種       がボーカード       カボ     カード       カボ     カード       カボ     カード                                                                                                    | ア<br>+<br>・<br>ボタン<br>5月<br>5月             | 169                     | <b>ドー</b>                                                                                       | <b>ドの</b><br>ると<br>ちた、<br>ターボーをご<br>字<br>下<br>を<br>ド             |                                                               | <b>リン</b> -ボー 説 入変 入で す。 す。                     | - ド<br>明<br>ででも<br>うかもう<br>うの<br>の<br>の                                                                                                    | を<br>まき<br>の<br>一<br>ほ<br>便 | フロり<br>すま<br>の<br>に<br>便<br>利<br>な           | 替え;<br>-。<br>利な<br>キー<br>キー                                                       | 55Z                                                                                         |
| キーホ<br>とがて<br>タブ、         | ボードにあ<br>できます。 できます。 がかさ がかさ 8かかさ 8かかさ 123                                                                                                    | o<br>る次の<br>ひ<br>キ<br>カ<br>キ<br>フ<br>タ<br>フ<br>フ<br>キ<br>フ<br>タ<br>フ<br>フ<br>キ<br>フ<br>マ<br>フ<br>キ<br>フ<br>マ<br>フ<br>キ<br>フ<br>マ<br>フ<br>キ<br>フ<br>マ<br>フ<br>キ<br>フ<br>フ<br>マ<br>フ<br>マ                                                                                                    | フタブや       種       がボ       カボ       カボ       カボ       カボ       カボ       カボ       カボ       カボ       カボ       カボ       カボ       カボ       カボ       カボ       カボ       カボ       カボ       カボ       カボ       カボ       カボ       カボ       カボ                                                                                                    | ア<br>・<br>ボタン<br>類<br>り用<br>り用<br>+<br>ーボー | F                       | <ul> <li>マップす</li> <li>ひま、カキ・<br/>英ボ・数ボ・<br/>顔利:</li> </ul>                                     | ドの らた ターー字ー 字ー 文な                                                | 2 キー な笑 ナー 入で一入で やー                                           | <b>リンボー 説 </b> 大変一入で一す。 す。 号一                   | <ul> <li>本</li> <li>の</li> <li>の</li> <li>の</li> <li>の</li> <li>の</li> <li>の</li> <li>へです</li> <li>の</li> <li>の</li> <li>へです</li> <li>の</li> <li>へてす</li> </ul> | をすった。                       | マラン すって すって すって すって すって すって すって すって すって すって  | 替える<br>-。<br>- 利な<br>- キー<br>- トー<br>- トー<br>- 「月                                 | るこ<br>、<br>-<br>-                                                                           |
| キーホ<br>とがて<br>タブ、         | <ul> <li>ボードにあ</li> <li>ごきます。</li> <li>ボタン</li> <li>あかさ</li> <li>おかさ</li> <li>おかさ</li> <li>ロック</li> <li>ロック</li> <li>ロック</li> <li>ロック</li> <li>ロック</li> <li>ロック</li> <li>ロック</li> </ul>                                                                                                    | oる次の<br>ひキー<br>カキー<br>マン<br>キー<br>アン<br>キー<br>アン<br>第<br>で<br>、<br>の<br>キー<br>フ<br>ク<br>マー<br>アン<br>マー<br>アン<br>マー<br>アン<br>マー<br>アン<br>マー<br>アン<br>マー<br>アン<br>アン<br>キー<br>アン<br>アン<br>マー<br>アン<br>アン<br>キー<br>アン<br>アン<br>キー<br>アン<br>アン<br>キー<br>アン<br>アン<br>キー<br>アン<br>アン<br>アン<br>アン<br>アン<br>アン<br>アン<br>アン<br>アン<br>アン<br>アン<br>アン<br>アン | クタブや       種       がボーナード       カボ       カボ       カード       カード       カード       カード       カード       カード       カード       カード       カード       カード       カード       カード       アンカード       アンカード |                                            |                         | <b>ド</b><br>プ<br>プ<br>プ<br>プ<br>プ<br>プ<br>プ<br>プ<br>プ<br>プ<br>プ<br>プ<br>プ                       | ドのとうた。ターー字ー、文な一般。                                                | ・・・・・・・・・・・・・・・・・・・・・・・・・・・・・・・・・・・・                          | <b>リ</b> クボー 説 一入変一入で一す。 す。 号一 引                | <ul> <li>         ・ド         ・         ・</li></ul>                                                                                                    |                             | フロりる<br>すま<br>しに<br>便<br>利な<br>ボー            | 替え、ジョン<br>-。<br>可利<br>ンキー<br>- トレ<br>て                                            | 5<br>5<br>5<br>5<br>5<br>5<br>5<br>5<br>5<br>5<br>5<br>5<br>5<br>5<br>5<br>5<br>5<br>5<br>5 |
| +− <i>ħ</i><br>とがて<br>タブ、 | <ul> <li>x→ F(c, b, c, c, c, c, c, c, c, c, c, c, c, c, c,</li></ul>                                                                                                    | <ul> <li>る次の</li> <li>ひキータフラ</li> <li>カキータフラ</li> <li>女キーアンマララ</li> <li>QWE</li> <li>テいな</li> </ul>                                                                                                    | クタブや     種       がボ カボ カボ スボ 字入     オー カー       ホー カー     カー       キー     カー       ホー フカー     キー       ホー フカー     キー                                                                                                    |                                            |                         | マップ     ひま       フォ     ひま       カキ     英ボ       酸利     一す       日キ                             | ドのとうた。ター・字ー・文な一般。 本一が、、一カボーをドーをドー字キー的 話ボー                        | ククキー                                                          | <b>リウ</b> ボー 説 大変 入です。 す。 号一 3 リで               |                                                                                                    |                             |                                              | 替え、<br>-。<br>-。<br>-。<br>-。<br>-。<br>-。<br>-。<br>-。<br>-。<br>-。<br>-。<br>-。<br>-。 |                                                                                             |
|                           | <ul> <li>ボードにあ</li> <li>ボタン</li> <li>ボタン</li> <li>ホカサ</li> <li>abc</li> <li>123</li> <li>ロ</li> <li>ロ</li> <li>ロ</li> </ul>                                                                                                    | o<br>る次の<br>ひ<br>キ<br>カ<br>キ<br>フ<br>ア<br>フ<br>ア<br>フ<br>ア<br>フ<br>ア<br>フ<br>ア<br>フ<br>ア<br>フ<br>ア<br>フ<br>フ<br>キ<br>フ<br>ア<br>フ<br>フ<br>キ<br>フ<br>ア<br>フ<br>フ<br>フ<br>フ                                                                                                    | クタブや     種       がボ     カボ       カボ     カー       カー     カー       カー     カー       スボ     スカー       キー     カー       エーボ     エーボ                                                                                                    |                                            |                         | ブラ     ひま     カキ     英ボ       ひま     カキ     英ボ     顔利       「う     日キ     入設し                   | ド 0 らた ター 字ー 字ー 文な 般。 本一 力定ま が、 カボーをドーをドー字キー 的 一語ボー方なす           |                                                               | <b>リウ</b> ボー 説 大変 入で す。 す。 一号 一 乃               |                                                                                                    |                             |                                              |                                                                                   |                                                                                             |
| +−,ħ<br>とがて               | <ul> <li>ズードにあ</li> <li>読ます。</li> <li>ボタン</li> <li>がす</li> <li>ホタン</li> <li>ホタン</li> <li>ホタン</li> <li>ロー</li> <li>ロー</li> <li>マック</li> <li>ロー</li> <li>マック</li> <li>マック</li></ul>                                 | oる次の<br>ひキーフタフラ<br>カキーマシラフ<br>教キーフ<br>第記<br>のWE<br>テンキ<br>のな<br>メニニ<br>バッグ                                                                                                    | クタブや     種       がボーカボ     カボ       カボ     カー       カボ     カー       カボ     カー       アンク     キン       アンク     キン       ク     ク                                                                                                    |                                            |                         | ブラ     ひま     カキ     英ボ     顔利     「す     日キ       入設し     文                                    | <b>ド る</b> らた ター 字ー 字ー 文な 般。 本一 力定ま 字 が、、 カボーをド をド 字キー的 語ボー方なす を | ・<br>・<br>・<br>・<br>・<br>・<br>・<br>・<br>・<br>・<br>・<br>・<br>・ | <b>リ</b> クボー 説 入変 入で一す。 す。 号一 乃 一 リで 一 種 一 ボ 一  |                                                                                                    |                             |                                              |                                                                                   |                                                                                             |

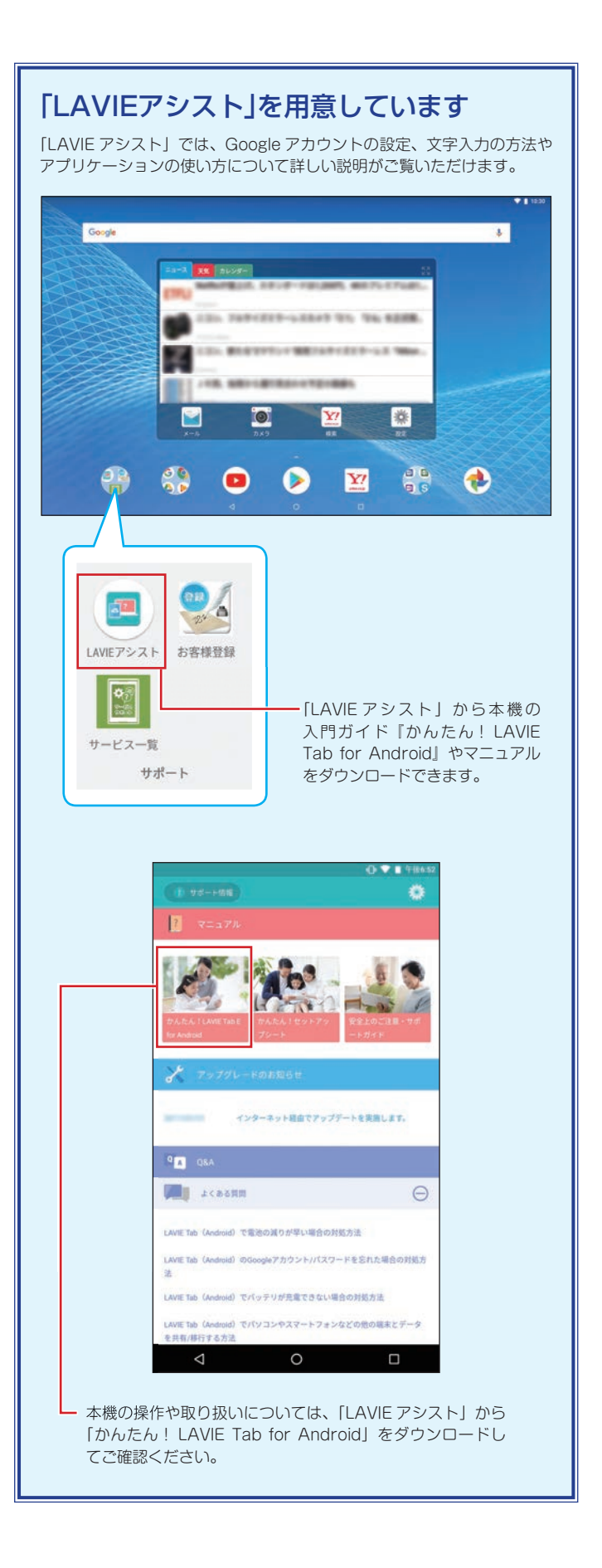

## ■LAVIE PC-TE410JAW かんたん!セットアップシート

第1版 2018年11月
 ©NEC Personal Computers, Ltd. 2018
 NEC パーソナルコンピュータ株式会社の許可なく複製・改変などを行うことはできません。
 NEC パーソナルコンピュータ株式会社
 〒 101-0021 東京都千代田区外神田四丁目14番1号 秋葉原 UDX